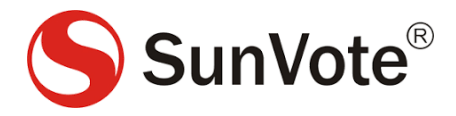

## SunVote ARS PPT

# Instrukcja instalacji oprogramowania

#### Wstęp

| System operacyjny | Windows XP/7/8/10 32/64 bity                                          |  |
|-------------------|-----------------------------------------------------------------------|--|
| Pakiet Office     | 2007/2010/2013 (wymagany PowerPoint)                                  |  |
| Biblioteki        | Microsoft .NET Framework 4.0 (dla systemów Windows XP sp3/Win7) / 4.5 |  |
|                   | ( dla systemów Windows 8/10) lub wyższa                               |  |

#### Uwagi:

- Oprogramowanie SunVote ARS PPT powinno posiadać uprawnienia administratora
- W systemie Windows 8.1 biblioteki NET Framework 4.5 są zainstalowane jako domyślne i nie trzeba ich aktualizować.
- Biblioteki NET Framework 4 można pobrać ze strony Microsoft <u>https://www.microsoft.com/pl-pl/download/details.aspx?id=17851</u>
- Aby ograniczyć problemy podczas instalacji oprogramowania zalecamy wyłączenie oprogramowania antywirusowego przed instalacją i sprawdzenie, czy zapora Firewall nie blokuje instalacji.
- Przed instalacją należy zamknąć oprogramowanie PowerPoint.

### Instalacja

- 1. Kliknij dwukrotnie plik instalacyjny SunVote.exe
- 2. Wybierz język Angielski (English), zaakceptuj postanowienia licencyjne i postępuj zgodnie z instrukcjami instalacji
- 3. Wprowadź informacje o użytkowniku, wybierz ścieżkę instalacji
- 4. Zapoznaj się i zaakceptuj postanowienia licencyjne, a następnie naciśnij przycisk "Dalej"
- 5. Wybierz "Auto load", aby dodatek SunVote ładował się automatycznie przy uruchamianiu programu PowerPoint

| Please set VSTO Io<br>Select an type and click                       | ad type<br>Next to continue.                                                                                                   |
|----------------------------------------------------------------------|----------------------------------------------------------------------------------------------------|
| Please set the softwa<br>(Auto Load]automatic<br>(ShortCut Load]open | are loader manner:<br>ally open SunVote ARS PPT software when open PowerPoint<br>SunVote ARS PPT software through the shortcut |
| Auto Load                                                            |                                                                                                    |
| Shortcut Load                                                        |                                                                                                    |
|                                                                      |                                                                                                    |
|                                                                      |                                                                                                    |
|                                                                      |                                                                                                    |
|                                                                      |                                                                                                    |

- 6. Postępuj zgodnie ze wskazówkami aby zakończyć proces instalacji.
- 7. Po prawidłowo przeprowadzonym procesie instalacji na pulpicie zostaną utworzone 3 skróty do poszczególnych bloków oprogramowania SunVote

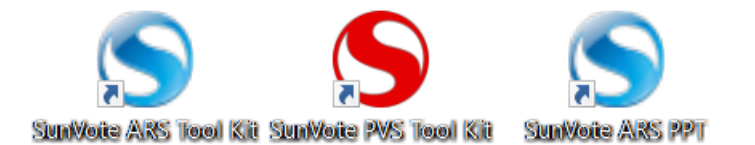

| Ikona                 | Opis                                                           | Kompatybilne modele pilotów                   | Uwagi                                                                                     |
|-----------------------|----------------------------------------------------------------|-----------------------------------------------|-------------------------------------------------------------------------------------------|
| SunVoie ARS Tool Kit  | Pakiet konfiguracyjny<br>odbiornika i pilotów do<br>głosowania | M52Plus/M50Plus/S50/S50LI/M40L                | Brak uwag                                                                                 |
| SunVoite PVS Tool Kit | Pakiet konfiguracyjny<br>odbiornika i pilotów do<br>głosowania | W00/W52/W40                                   | Brak uwag                                                                                 |
| SunWoite ARS PPT      | Oprogramowanie do<br>tworzenia pytań i<br>zbierania odpowiedzi | M52Plus/M50Plus/S50/S50LI/M40L<br>W00/W52/W40 | Modele<br>W00/W52/W40<br>Współpracują tylko z<br>32 bitową wersją<br>systemu operacyjnego |

### Uruchamianie oprogramowania

Aby uruchomić oprogramowanie kliknij dwukrotnie skrót SunVote ARS PPT umieszczony na pulpicie. Uruchomione zostanie oprogramowanie PowerPoint z zainstalowanym dodatkiem SunVote, wyglądającym jak na rysunku poniżej:

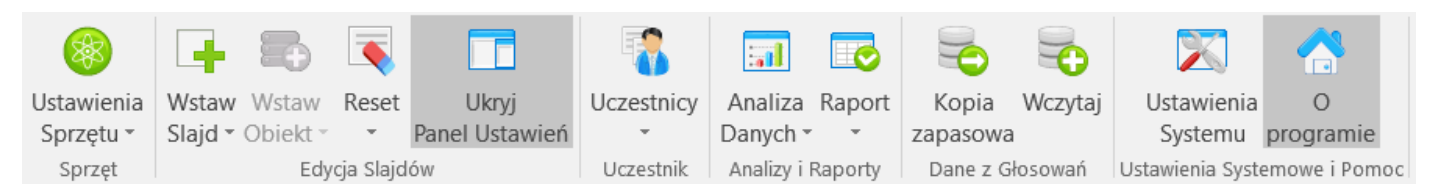

### Rozwiązywanie problemów

- W przypadku wystąpienia problemów lub ostrzeżeń proszę sprawdzić, czy oprogramowanie zostało poprawnie zainstalowane i przygotowane do pracy zgodnie ze wskazówkami zawartymi w niniejszej instrukcji.
- Jeśli dodatek SunVote nie został uruchomiony automatycznie w oprogramowaniu PowerPoint należy dodać go ręcznie. W tym celu w programie PowerPoint należy wejść do menu Plik -> Opcje -> Dodatki. Następnie w rubryce Zarządzaj należy wybrać opcję Dodatki COM i nacisnąć przycisk Przejdź. W nowo otwartym oknie należy odnaleźć dodatek SunVote i zaznaczyć go. Jeśli dodatek nie jest widoczny w oknie należy nacisnąć przycisk Dodaj i kierując się ścieżką instalacji oprogramowania w folderach SunVote ARS/PPT/bin odnaleźć plik SunVote.vsto